## Kurzanleitung

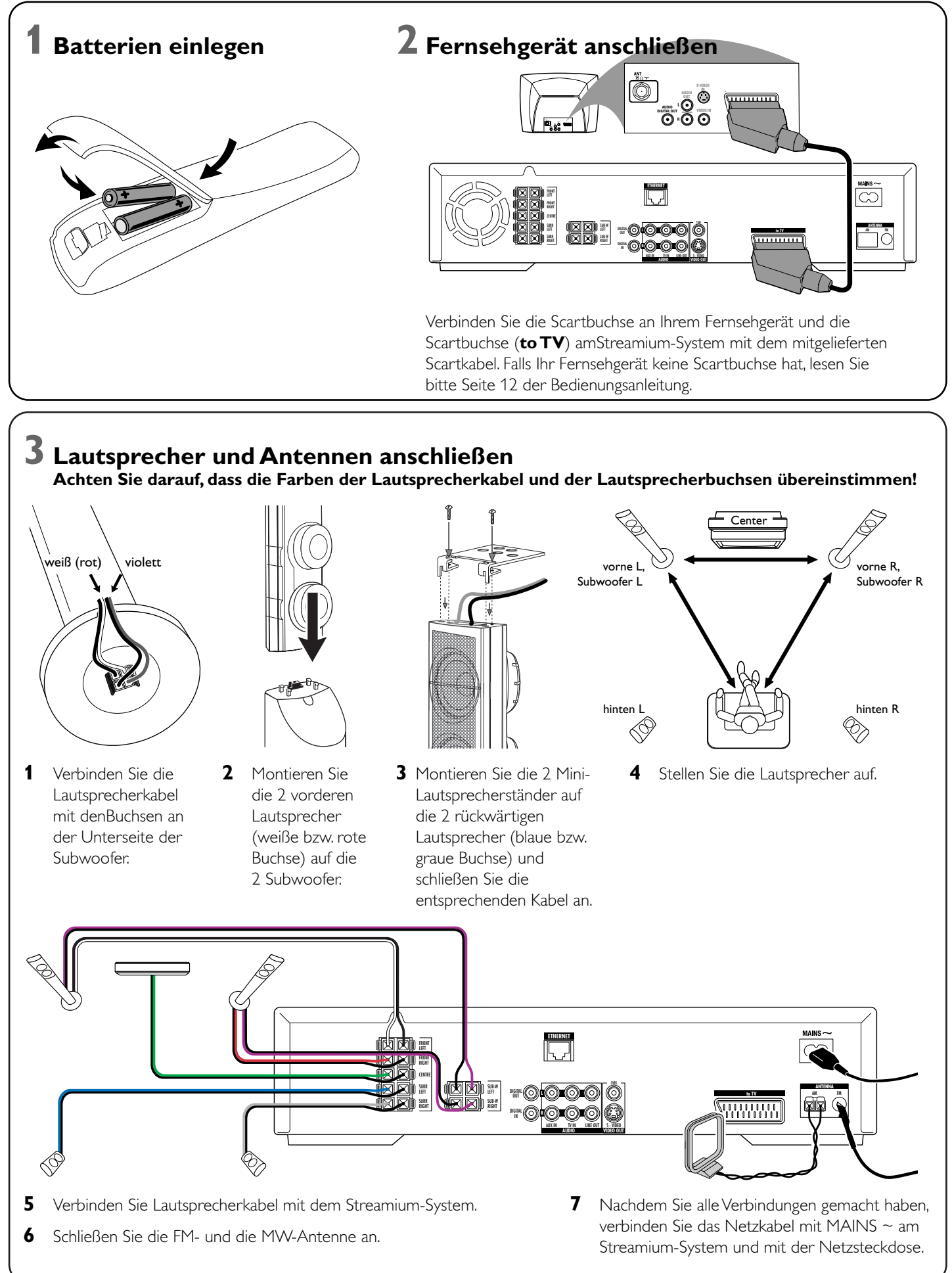

## **4** Radiosender automatisch speichern

- 1 Drücken Sie TUNER auf der Fernbedienung.
- 2 Halten Sie 🙆 VIEW FAVORITES auf der Fernbedienung 5 Sekunden lang gedrückt. → AUTO PROGRAM FAVORITE STATIONS? erscheint.
- 3 Drücken Sie die rote Taste (SUBTITLE) auf der Fernbedienung um Radiosender automatisch zu suchen und zu speichern.
  - → Die Suche kann einige Minuten dauern.

7 Option A

## **5** Fernsehgerät einschalten

- 1 Schalten Sie Ihr Fernsehgerät ein.
- 2 Drücken Sie AUX auf der Fernbedienung des Streamium-Systems.
- 3 Wählen Sie am Fernsehgerät den richtigen Audio-/Video-Kanal für das Streamium-System: A/V IN, AUX, EXT1, 2, ... → Das Streamium-Hintergrundbild erscheint am Bildschirm.

Bei Problemen mit der Bildqualität lesen Sie bitte Seite 15 der Bedienungsanleitung.

oder

## **O** Philips Medien Manager installieren

- Wenn Sie den Philips Medien-Manager auf Ihrem Computer installieren, können Sie mit dem Streamium-System auf die Medien-Dateien Ihres Computers zugreifen.
- 1 Besuchen Sie "My.Philips.com" und laden Siedie aktuellste Version des Philips Medien-Managers herunter oder legen Sie die mitgelieferte CD-ROM ins CD-ROM-Laufwerk Ihres Computers.

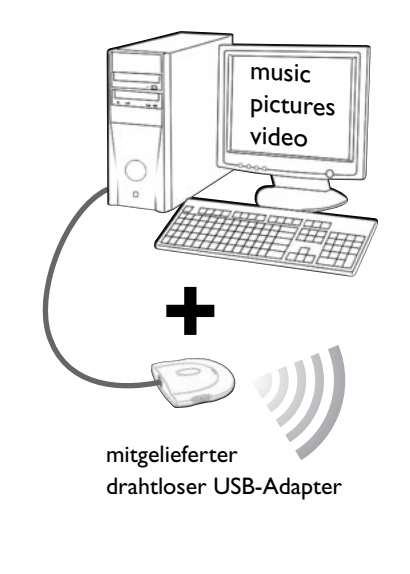

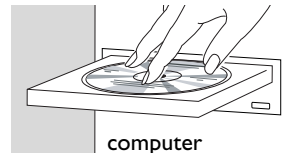

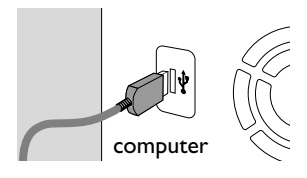

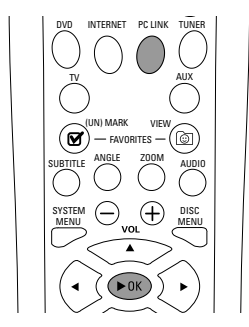

#### Sie haben

- einen Computer nit einem freien USB-Anschluss (USB 2.0 empfohlen),
- Windows 98 SE oder aktueller

Wenn Sie den mitgelieferten drahtlosen USB-Adapter auf Ihrem Computer installieren, können Sie drahtlos zum Streamium-System Verbindung aufnehmen. Sie können dann mit dem Streamium Home-Entertainment-System auf die Medien-Dateien Ihres Computers zugreifen.

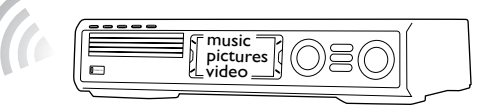

#### Installieren Sie den mitgelieferten drahtlosen USB-Adapter auf Ihrem Computer

- Legen Sie die Installationsdisk des USB-Adapters in das CD-ROM-Laufwerk Ihres 1 Computers. Das Installationsprogramm auf der CD-ROM startet automatisch.
- 2 Folgen Sie den Hinweisen am Bildschirm Ihres Computers. Verbinden Sie den drahtlosen USB-Adapter mit dem freien USB-Anschluss Ihres Computers, sobald Sie vom Installationsprogramm dazu aufgefordert werden.

#### Spielen Sie mit dem Streamium-System Musik, Bilder und Videos Ihres Computers

- 1 Drücken Sie PC LINK auf der Fernbedienung. → Der Name Ihres Computers erscheint am Fernsehschirm.
- 2 Drücken Sie ►OK um auf die Musik, Bilder und Videos Ihres Computers zugreifen zu können.

Bei Problemen mit der Verbindung zum Computer drücken Sie erneut PC LINK. Weitere Hilfe finden Sie auf Seite 21 der Bedienungsanleitung.

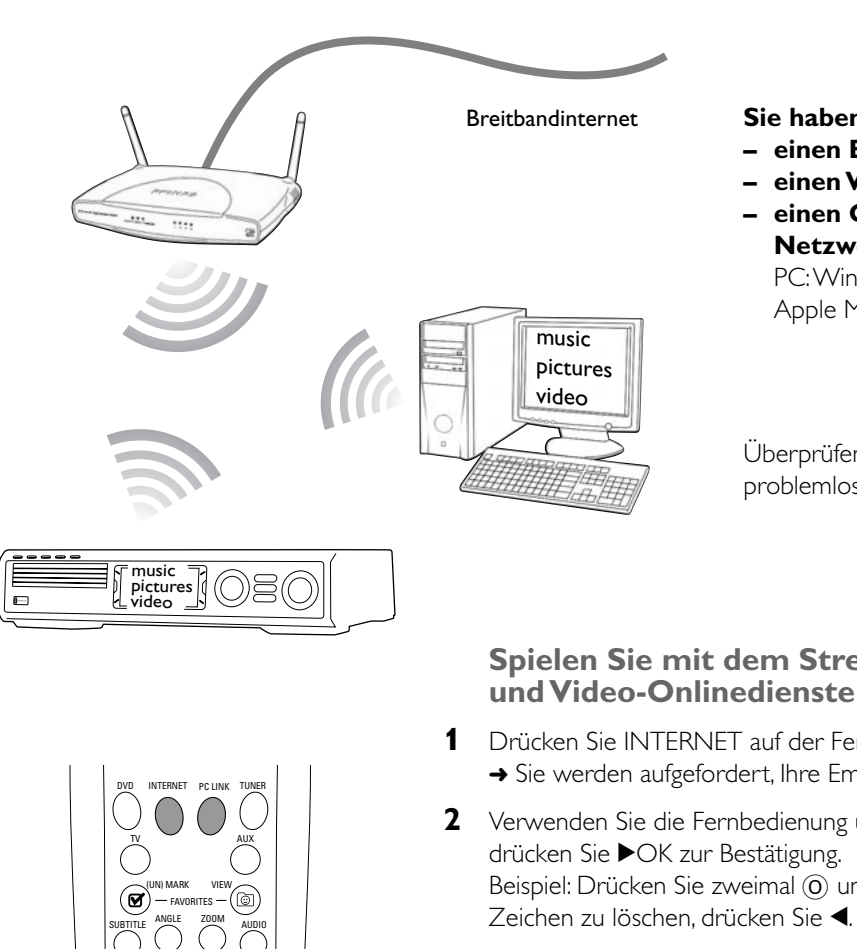

 $\langle \overline{\mathbf{v}} \rangle$ 

RETURN

JKL 5 TUV

►OK) ►

3 MN0 6 WXYZ 9

- bei "My.Philips.com" einrichten.

#### Spielen Sie mit dem Streamium-System Musik, Bilder und Videos Ihres Computers

Seite 19-20 der Bedienungsanleitung.

2 Klicken Sie zweimal auf "PMMSetup.exe" um den Philips Medien-Manager auf Ihren Computern zu installieren. Während der Installation werden Sie gefragt, welche Medien-Dateien vom Philips Medien-Manager berücksichtigt werden sollen.

### **Option B**

#### Sie haben

- einen Breitbandinternetanschluss
- einen Wireless Router (nicht mitgeliefert)
- einen Computer, der mit dem drahtlosen
- Netzwerk verbunden ist PC: Windows 98 SE oder later. Apple Macintosh: Mac OS 10.1.5 oder higher

Überprüfen Sie zuerst, ob die Computer Ihres Netzwerks problemlos ins Internet und zueinander verbinden.

# Spielen Sie mit dem Streamium-System Musik-, Bild-

1 Drücken Sie INTERNET auf der Fernbedienung.

→ Sie werden aufgefordert, Ihre Email-Adresse einzugeben.

**2** Verwenden Sie die Fernbedienung um Ihre Email-Adresse einzugeben;

Beispiel: Drücken Sie zweimal (0) um "@" einzugeben. Um das zuletzt eingegebene

3 In Kürze erhalten Sie eine E-Mail mit Anweisungen, wie Sie Ihren Benutzer-Account

4 Nachdem Sie Ihren Benutzer-Account eingerichtet haben, drücken Sie INTERNET auf der Fernbedienungon um auf Onlinedienste zugreifen zu können.

1 Drücken Sie PC LINK auf der Fernbedienung. → Die Namen der verfügbaren Computer erscheinen am Fernsehschirm.

2 Wählen Sie einen Computer und drücken Sie ►OK um auf die Musik, Bilder und Videos des Computers zugreifen zu können.

## Bei Problemen mit der Verbindung ins Internet oder zu Ihren Computern drücken Sie erneut INTERNET oder PC LINK. Weitere Hilfe finden Sie auf

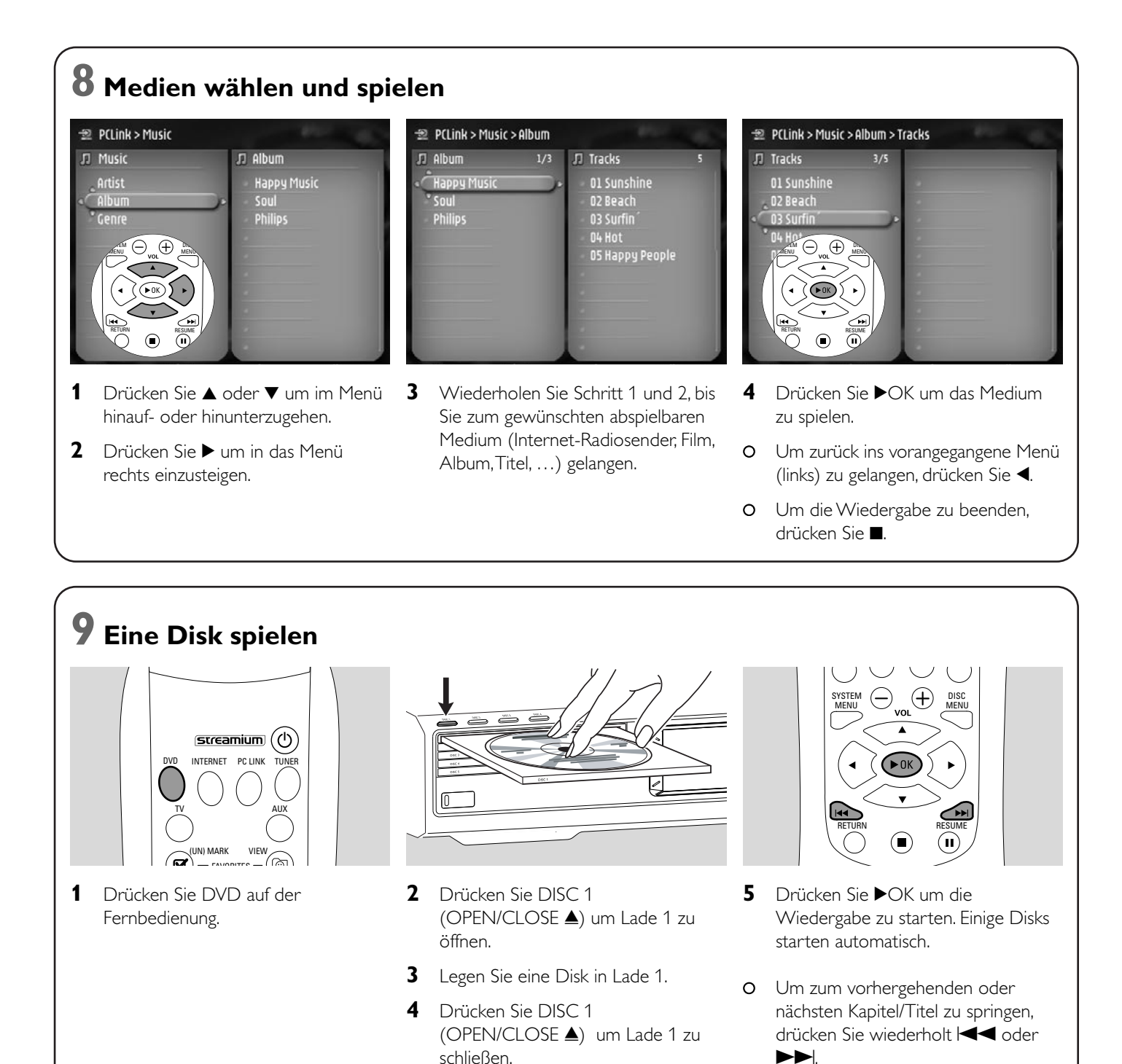

#### Besuchen Sie http://My.Philips.com

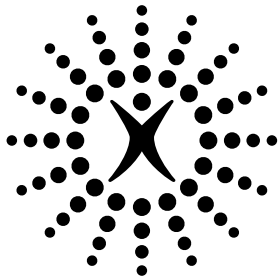

# connectedplanet